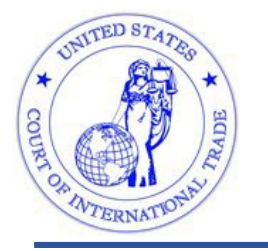

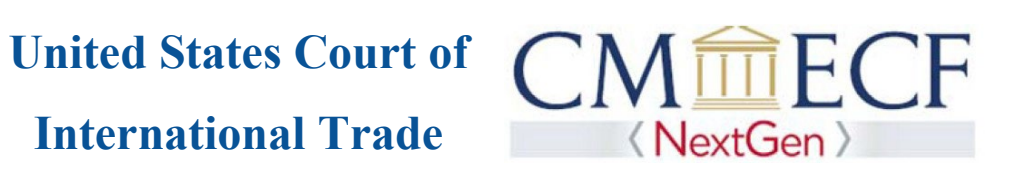

## Linking your current USCIT CM/ECF account to your upgraded PACER account

Existing Court of International Trade CM/ECF filers will need to link their CM/ECF account to their upgraded PACER account to file documents with the Court. Linking these accounts is a one-time process. Below are the steps to link your upgraded PACER account and current CM/ECF account.

1. Go to the USCIT CM/ECF site at https://ecf.cit.uscourts.gov. Click on the LIVE Database - Document Filing System link.

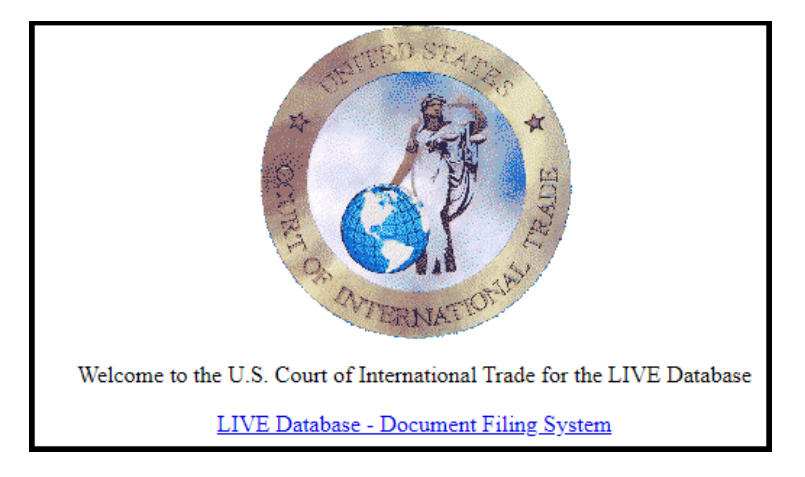

2. Input your PACER Username and Password and click Login. **Do not log on using a shared PACER account**.

| U.S. Court Of International Trade - NextGen Login  * Required Information                                                                                                    |          |  |
|----------------------------------------------------------------------------------------------------|----------|--|
| Username *                                                                                                    | John Doe |  |
| Password *                                                                                                    | •••••    |  |
| Client Code                                                                                                    |          |  |
| Loging         Clear           Forgot password?         Forgot username?         Need an account?           NOTICE:         This is a restricted government website for official PACER use only.<br>Unauthorized entry is prohibited and subject to prosecution under Title 18 of<br>the U.S. Code. All activities and access attempts are logged. |          |  |

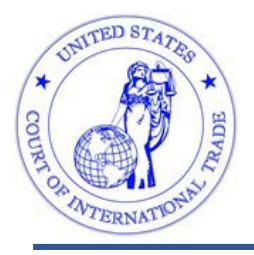

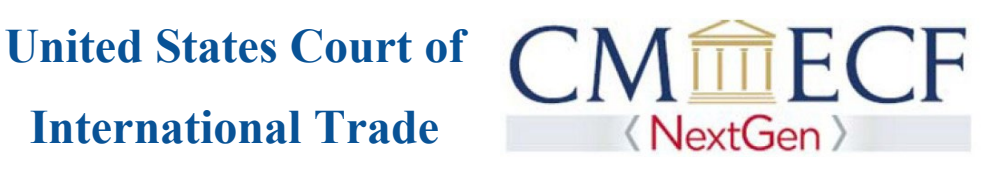

3. Click Utilities, and then click on Link a CM/ECF account to my PACER account.

| CM <b>ECF</b> Query             | Reports    | <u>U</u> til <mark>i</mark> tie 💥 Help | Log Out            |  |
|---------------------------------|------------|----------------------------------------|--------------------|--|
| Utilities                       | ·          | ·                                      |                    |  |
| Your Account                    |            | Miscellaneous                          |                    |  |
| Change PACER Exemption Status   |            | Internet Payment History               |                    |  |
| Link my CM/ECF account to my PA | ACER accou | <u>int</u>                             |                    |  |
| Change Client Code              |            | ₩ <u>NextGen Relea</u>                 | use 1.1 Menu Items |  |
|                                 |            | ~                                      |                    |  |

**NOTE:** If you do not see Link a CM/ECF account to my PACER account on the Utilities page, please click on the NextGen Release 1.1 Menu Items link.

4. Enter your current USCIT CM/ECF credentials in the CM/ECF login and CM/ECF password fields. Click Submit.

| CMmECF Query Reports Utilities Help Log Out                                                                                                    |
|----------------------------------------------------------------------------------------------------|
| Link my CM/ECF account to my PACER account                                                                                                    |
| This utility links your PACER account with your CM/ECF account in this court.                                                                                                    |
| If you do not have a CM/ECF account, no action is necessary.                                                                                                    |
| If you had a CM/ECF account with this court before the court converted to NextGen CM/ECF, enter your CM/ECF login and password below and press Submit. You will be prompted to confirm that you want to link your PACER account to your CM/ECF account. Press Submit to link the accounts (or go back if the names don't match). |
| CM/ECF login:                                                                                                    |
| doej                                                                                                    |
| CM/ECF password:                                                                                                    |
| ••••••                                                                                                    |
| Submit Clear                                                                                                    |
| Forgot login/password<br>More about Upgraded PACER account                                                                                                    |

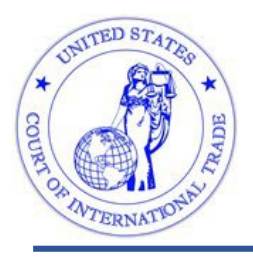

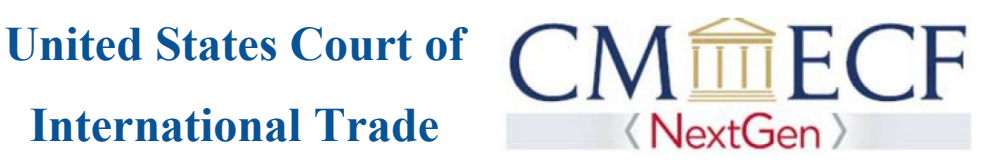

5. Verify that the USCIT CM/ECF account and upgraded PACER account information listed are accurate. If so, click Submit.

| CM ECF Query Reports Utilities Help Log Out                                                                                                    |
|----------------------------------------------------------------------------------------------------|
| Link my CM/ECF account to my PACER account                                                                                                    |
| Do you want to link these accounts?                                                                                                    |
| CM/ECF John Doe                                                                                                    |
| PACER John Doe                                                                                                    |
| After you submit this screen, your credentials for your CM/ECF account will be permanently linked to your upgraded PACER account.<br>Use your upgraded PACER account to e-file in this court. |
| Submit                                                                                                    |
|                                                                                                    |
|                                                                                                    |
|                                                                                                    |
|                                                                                                    |
|                                                                                                    |
|                                                                                                    |

6. You have successfully linked your accounts. To access PACER and file documents on NextGen CM/ECF for the United States Court of International Trade, use the credentials for your upgraded PACER account.

For assistance with linking your accounts, please contact the CM/ECF Help Desk at 866-450-1859.